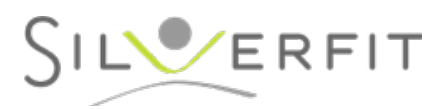

## Instructies om de SilverFit Mile online te zetten

Indien u de SilverFit Mile met het internet verbindt via een kabel, zijn de online toepassingen direct te gebruiken.

Indien u de SilverFit Mile met het wifinetwerk verbindt, dient u de volgende stappen te doorlopen.

## **Stap 1: Het Netwerkstatus-paneel openen:**

Zet de computer aan en wacht tot de SilverFit Mile volledig is opgestart.

Open met de menuknop in de rechterbovenhoek.

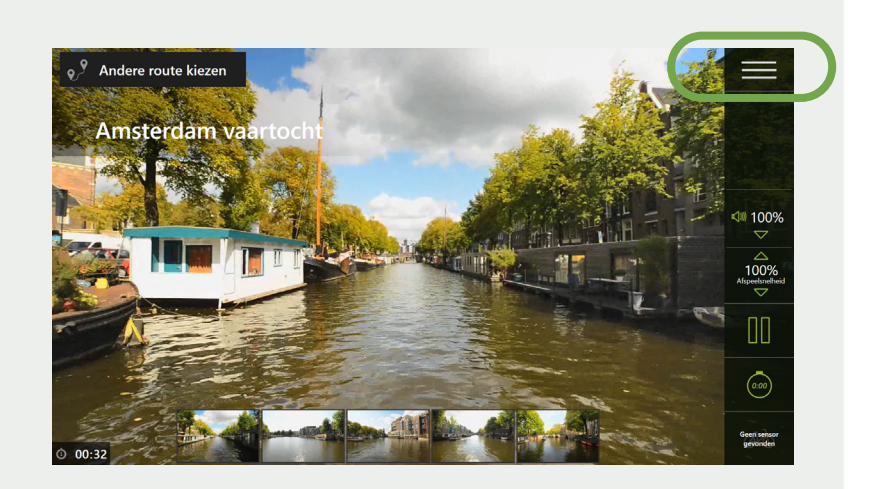

Klik vervolgens op **'Internet'**. Bij deze wordt de netwerkstatus van het systeem weergegeven.

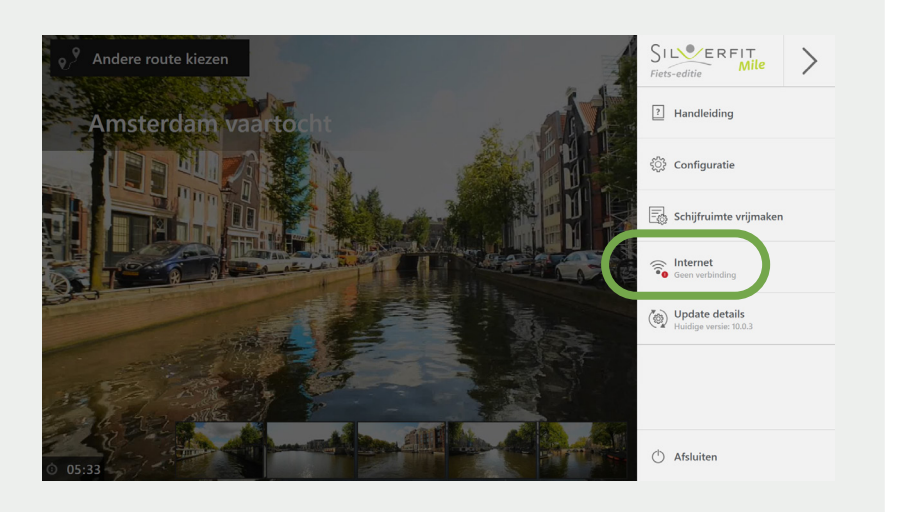

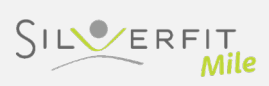

## Stap 2: Verbinden met het netwerk:

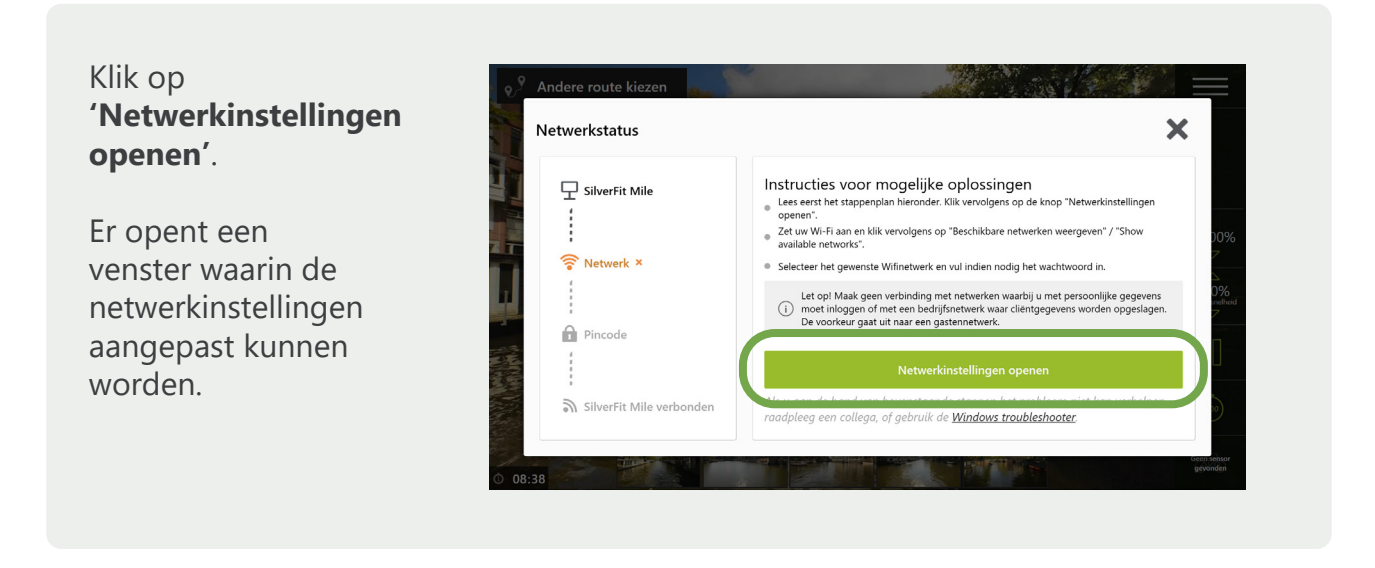

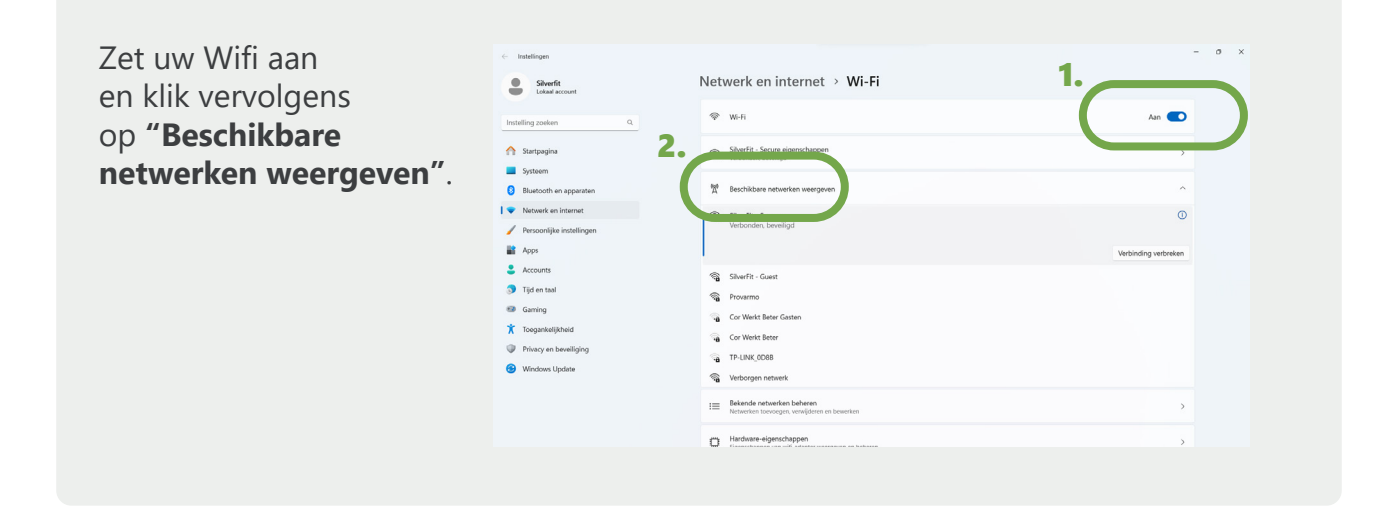

Selecteer het gewenste Wifinetwerk en vul indien nodig het wachtwoord in.

Let op! Maak geen verbinding met netwerken waarbij u met persoonlijke gegevens moet inloggen of met een bedrijfsnetwerk waar cliëntgegevens worden opgeslagen. De voorkeur gaat uit naar een gastennetwerk.

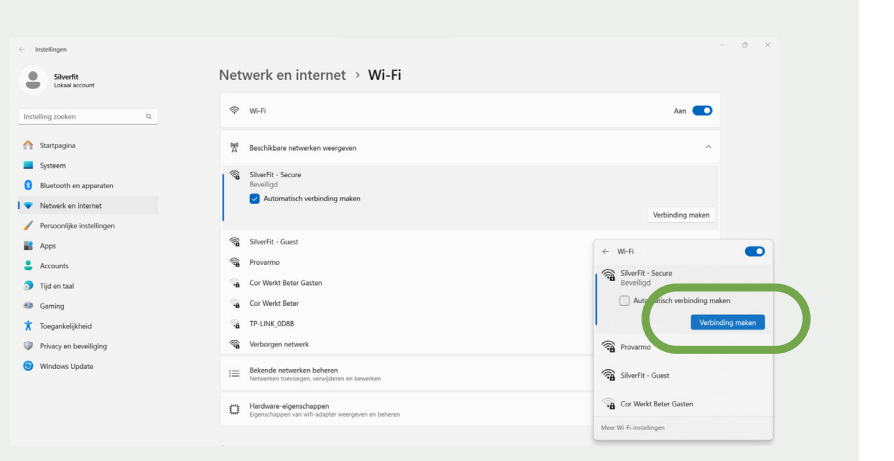

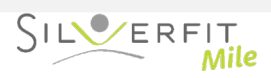

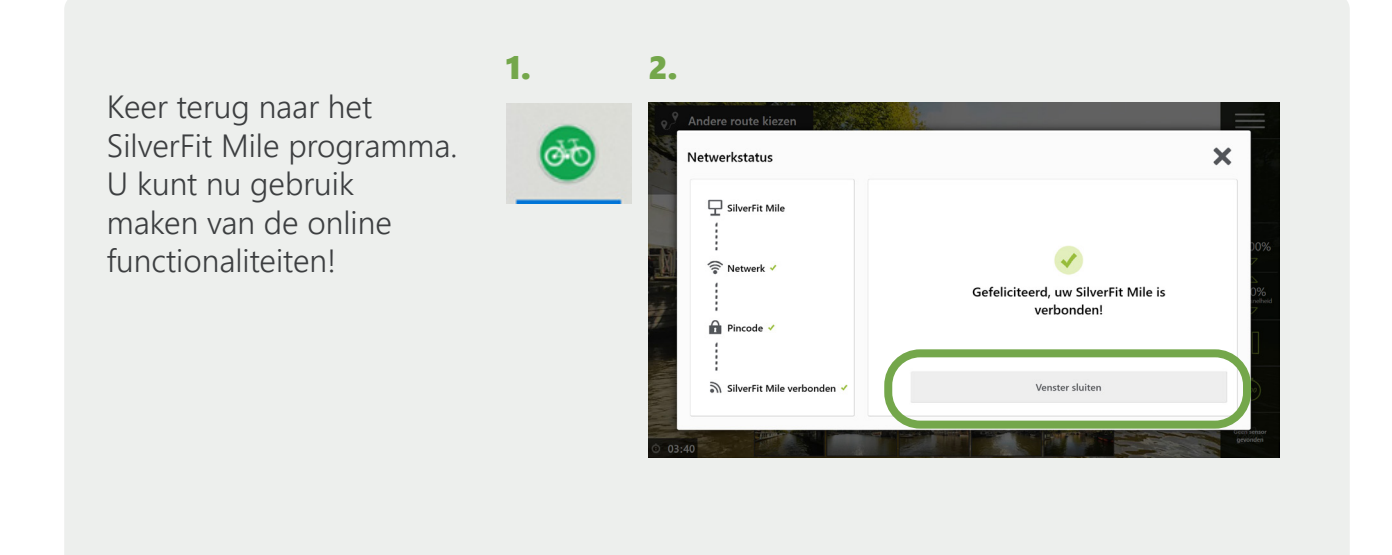

## Netwerkstatus controleren

Zet de computer aan en wacht tot de SilverFit Mile volledig is opgestart. Open de menuknop in de rechterbovenhoek.

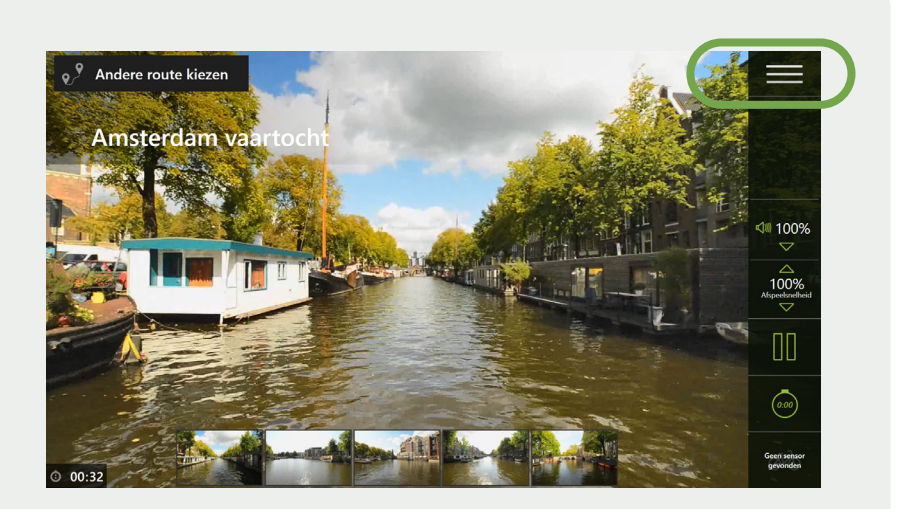

U kunt op de knop 'Internet' controleren of het systeem verbonden is met het internet. Als er geen verbinding is, kunt u op de knop klikken voor hulp bij het verbinden met een netwerk.

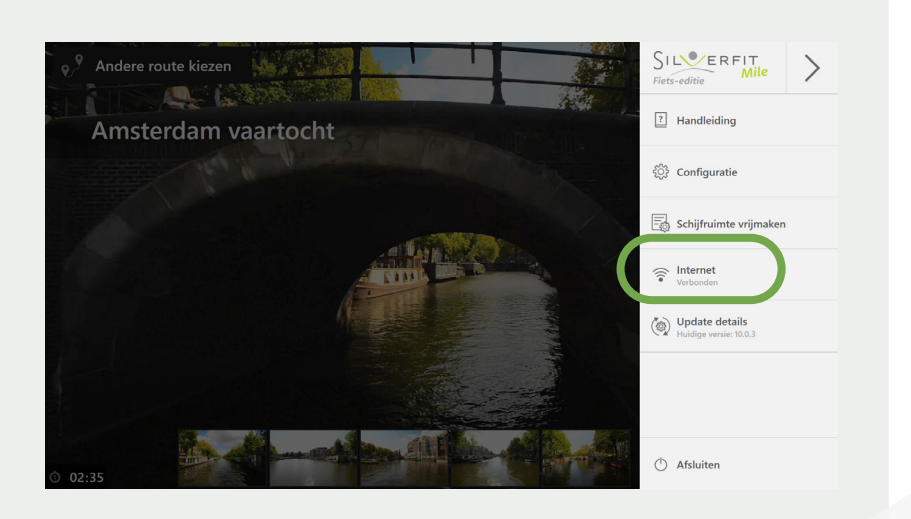

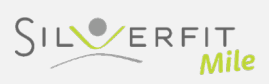